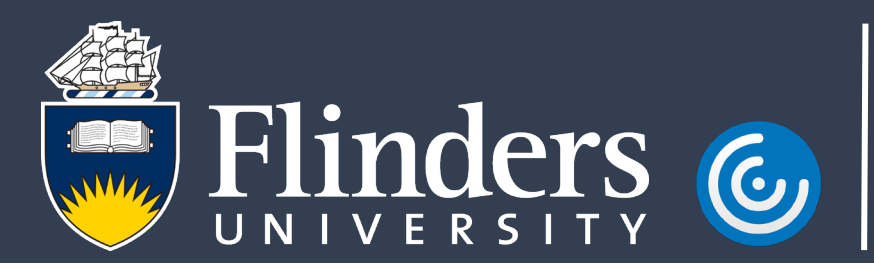

## Login to Adobe Acrobat using a Named User License

## Introduction

This guide will assist you in logging into Adobe Acrobat Professional and to assist in converting an existing Adobe Acrobat Professional installation over to a named user license in preparation for 30<sup>th</sup> November 2020 when the Universities agreement with Adobe changes.

## Procedure

1. Launch Adobe Acrobat Professional from either your Windows or macOS device, the process on both is the same.

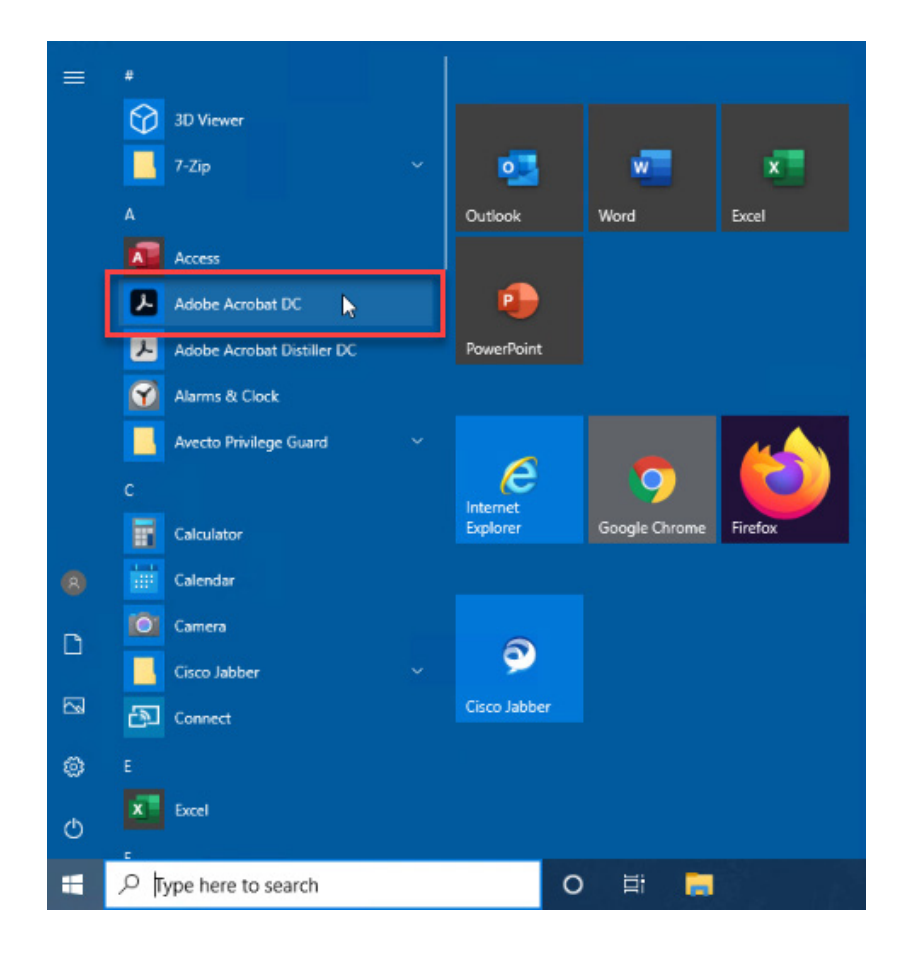

2. Select **Sign In** from the upper right-hand corner.

| Adobe Acrobat Pro DC            |                                                         |                                                             |                                                          |                                                        |                                                       |                     |                                      |
|---------------------------------|---------------------------------------------------------|-------------------------------------------------------------|----------------------------------------------------------|--------------------------------------------------------|-------------------------------------------------------|---------------------|--------------------------------------|
| File Edit View Sign Window Help |                                                         |                                                             |                                                          |                                                        |                                                       |                     |                                      |
| Home Tools                      |                                                         |                                                             |                                                          |                                                        |                                                       | Q Search            | 🗇 🌲 Sign In                          |
| Recent                          |                                                         |                                                             |                                                          | Welcome to Adobe Ac                                    | robat DC!                                             |                     |                                      |
| Starred NEW                     |                                                         |                                                             |                                                          |                                                        |                                                       |                     |                                      |
| Scans                           | Recommended tools for                                   | you                                                         |                                                          |                                                        |                                                       | See All Tools       |                                      |
| FILES                           | Edit PDF                                                | Create PDF                                                  | Combine Files                                            | 🔂 Adobe Sign                                           | 🔐 Fill & Sign                                         |                     | Get documents signed fast            |
| My Computer                     | Edit text and images fast. Fix a typo or crop an image. | Quickly turn Microsoft Office<br>and other files into PDFs. | Combine multiple files and<br>arrange them in one PDF.   | Get documents signed<br>electronically and track resul | Complete forms yourself or<br>send to others to sign. | ( ) So              | Get documents signed in minutes with |
| Add an Account                  | Use Now                                                 | Use Now                                                     | Use Now                                                  | Use Now                                                | Use Now                                               |                     | trusted e-signatures.                |
|                                 | Organize Pages                                          | Export PDF                                                  | 📮 Comment                                                | Protect                                                |                                                       | Work with a PDF now | Use Adobe Sign                       |
| Shared by you                   | Move, delete, insert, extract,<br>or rotate pages.      | Convert a PDF to Microsoft<br>Word, Excel, and more.        | Add comments with sticky<br>notes, highlights, and more. | Prevent others from copying,<br>editing, and printing. |                                                       | Open File           |                                      |
| Shared by others                | Use Now                                                 | Use Now                                                     | Use Now                                                  | Use Now                                                |                                                       |                     |                                      |
| 5151                            |                                                         |                                                             |                                                          |                                                        |                                                       |                     |                                      |
| 21014                           |                                                         |                                                             |                                                          |                                                        |                                                       |                     |                                      |

3. When prompted, select Sign In.

| M Adobe Acrobat                                                                                             | —      |         | × |
|----------------------------------------------------------------------------------------------------|--------|---------|---|
|                                                                                                    |        |         |   |
| Mabe                                                                                                    |        |         |   |
| Sign In                                                                                                    |        |         |   |
| Your Adobe ID provides an easy way to access your membership, the Adobe Document Cl<br>Adobe.com community. | oud ar | nd the  |   |
|                                                                                                    |        |         |   |
|                                                                                                    |        |         |   |
|                                                                                                    |        |         |   |
|                                                                                                    |        |         |   |
|                                                                                                    |        |         |   |
|                                                                                                    |        |         |   |
|                                                                                                    |        |         |   |
|                                                                                                    |        |         |   |
|                                                                                                    |        |         | _ |
|                                                                                                    | L      | Sign In |   |

4. When prompted to sign in, enter your Flinders email address in the format <u>firstname.secondname@flinders.edu.au</u>. Selecting the password field will automatically redirect you to the next screen.

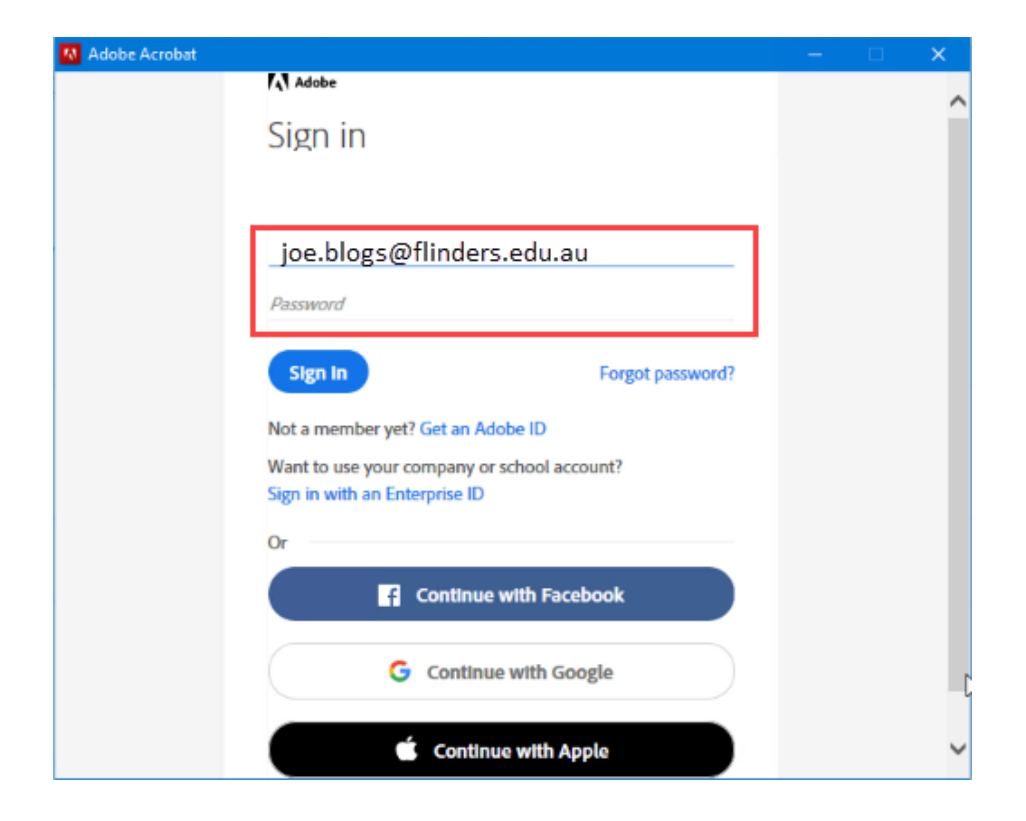

5. When prompted to Choose an account for your email address, select Enterprise ID

| 🚯 Adobe Acrobat |                                                             |  | × |
|-----------------|-------------------------------------------------------------|--|---|
|                 | N № №<br>Choose an account for<br>joe.blogs@flinders.edu.au |  | ^ |
|                 | Adobe ID >                                                  |  |   |
|                 | Enterprise ID Company or school account                     |  |   |
|                 | Need help? Learn more.<br>Cancel                            |  |   |
|                 |                                                             |  | ~ |

6. You will be redirected to Okta for authentication. Login as usual and if prompted for multi factor authentication, authenticate using your prefered method.

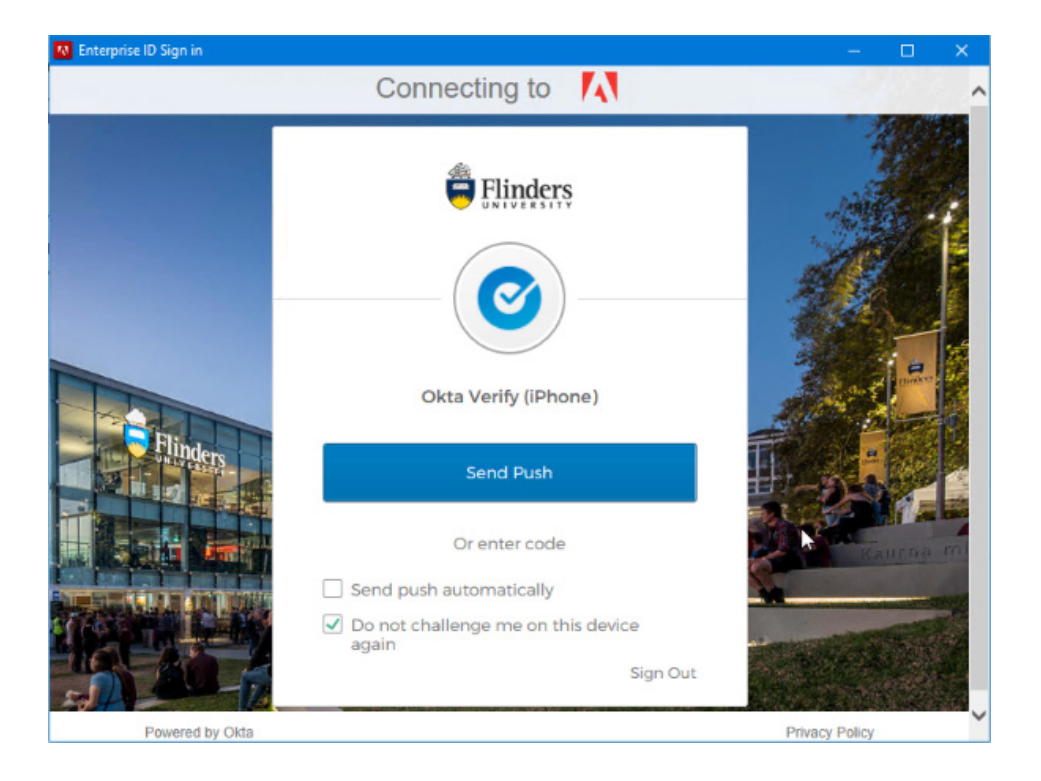

7. Adobe Acrobat Professional will now be signed in as you.

|                      |                                                        |                                                       |                     |                     | – ¤ ×                                                   |
|----------------------|--------------------------------------------------------|-------------------------------------------------------|---------------------|---------------------|---------------------------------------------------------|
|                      |                                                        |                                                       |                     | Q, Search           | ? #                                                     |
|                      | Welcome to Adobe Acroba                                | at DC, Joe                                            |                     |                     | Joe Blogs<br>joe.blogs@flinders.edu.au<br>Adobe Account |
|                      |                                                        |                                                       | See All Tools       | Prefe               | rences                                                  |
| les                  | 🔝 Adobe Sign                                           | 🔔 Fill & Sign                                         |                     | Sign                | Dut                                                     |
| iles and<br>• PDF.   | Get documents signed<br>electronically and track resul | Complete forms yourself or<br>send to others to sign. | (L)E                | Go mobile when      | e PDEs on your mobile                                   |
|                      | Use Now                                                | Use Now                                               |                     | device with the Ado | be Acrobat Reader app.                                  |
|                      | Protect                                                |                                                       | Work with a PDF now | Get App             |                                                         |
| n sticky<br>nd more. | Prevent others from copying,<br>editing, and printing. |                                                       | Opentrie            |                     |                                                         |
|                      | Use Now                                                |                                                       |                     |                     |                                                         |